## **NETGEAR**<sup>®</sup>

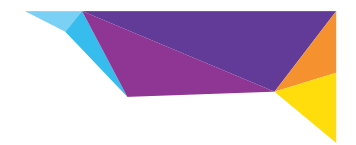

### NETGEAR Trek Переносной роутер-повторитель N300 Модель PR2000

Руководство по установке

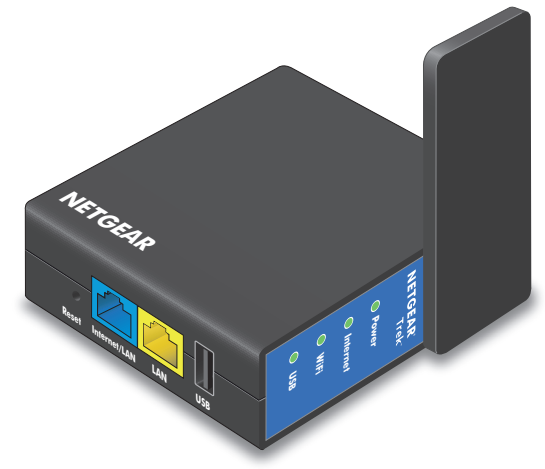

## Содержание

| Начало работы 3                                                   |
|-------------------------------------------------------------------|
| Подключение вне дома 3                                            |
| Подключение в домашних условиях 4                                 |
| Вводные сведения о NETGEAR Trek 5                                 |
| Переключатель "Internet Mode" (Режим подключения к<br>Интернету)5 |
| Входы питания 5                                                   |
| Светодиодные индикаторы 6                                         |
| Порты подключения и кнопка Reset (Сброс) 7                        |
| Ориентация антенны 7                                              |
| Настройка подключения в общедоступной зоне WiFi 8                 |
| Настройка повторителя WiFi 10                                     |
| Настройка подключения к Интернету в домашней сети 12              |
| Настройка WiFi-моста 14                                           |
| Настройка подключения по сотовой связи 16                         |
| Подключение WiFi-устройств к вашему Trek 18                       |

### Начало работы

Благодарим вас за приобретение переносного роутера-повторителя NETGEAR Trek N300 PR2000.

Используете ли вы Интернет дома или в дороге (или оба варианта), Trek представляет собой решение, улучшающее возможность работы в Интернете.

### Подключение вне дома

Trek предоставляет возможности для подключения к Интернету вне дома.

Необходимо подключить устройства к Интернету в общедоступной зоне WiFi? Подключите Trek к WiFi, а затем подключите устройства к вашему Trek. Брандмауэр вашего Trek защищает ваши устройства от известных DoS-атак и сканирования портов из Интернета. Подробнее см. в разделе Настройка подключения в общедоступной зоне WiFi на стр. 8.

Хотите подключиться к Интернету, находясь в путешествии? Подключите Trek к сотовой сети, затем подключите устройства к Trek (данная функция доступна не для всех регионов). Подробнее см. в разделе Настройка подключения по сотовой связи на стр. 16.

### Подключение в домашних условиях

Trek поддерживает различные режимы работы домашней сети, в которой уже имеется интернет-подключение. Используйте Trek в любой из ситуаций, когда вам требуется следующее:

- Добавить WiFi-роутер в домашнюю сеть.
  Необходимо подключить беспроводные устройства к сети?
  Преобразуйте свою домашнюю сеть в домашнюю сеть WiFi.
  Подробнее см. в разделе Настройка подключения к Интернету в домашней сети на стр. 12.
- Расширить зону действия домашней WiFi-сети.
  Необходимо использовать беспроводные устройства на удалении от WiFi-poyrepa? Расширьте зону действия сети WiFi-poyrepa с помощью режима повторителя WiFi. Подробнее см. в разделе Настройка повторителя WiFi на стр. 10.
- Подключите телевизор к Интернету по беспроводному соединению. Телевизор с возможностью подключения к Интернету или другое Ethernet-устройство расположены неудобно для соединения с помощью кабеля Ethernet? Подключите их с использованием WiFiмоста. Примеры Ethernet-устройств: телевизор с возможностью Интернет-подключения, плеер Blu-ray, игровая приставка, а также настольный ПК или ноутбук. Подробнее см. в разделе Настройка WiFi-моста на стр. 14.

## Вводные сведения о NETGEAR Trek

Ознакомьтесь с функциональными элементами вашего Trek.

## Переключатель "Internet Mode" (Режим подключения к Интернету)

Выберите режим подключения к Интернету.

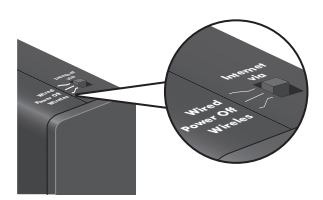

Переместите переключатель в одно из следующих положений:

- Wired (Проводная сеть). Подключитесь к Интернету с помощью Ethernet-кабеля.
- Power off (Питание выкл.). Выключите Trek.
- Wireless (Беспроводная сеть). Подключитесь к Интернету с использованием беспроводного соединения.

### Входы питания

Для подключения питания Trek используйте один из следующих методов:

 Подключение питания от сети переменного тока. Подключите устройство к настенной электрической розетке.

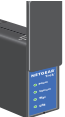

 Подключение по Micro USB. Подключите кабель с разъемом micro USB к устройству и к порту USB на другом устройстве.

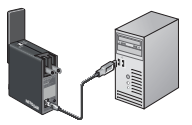

### Светодиодные индикаторы

Отслеживайте состояние Trek с помощью следующих индикаторов:

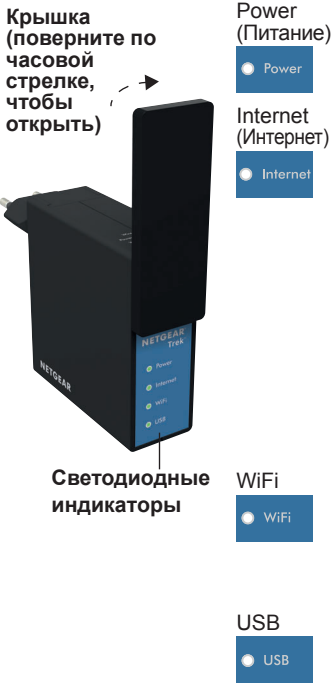

- Зеленый Trek включен
- Не горит. Trek выключен.
  - Зеленый. Успешно установлено соединение через порт "Internet/LAN" (Интернет/LAN) или установлена связь по беспроводному соединению.
  - Мигает зеленым. Возможен один из следующих вариантов:
    - Кнопка Reset (Сброс) удерживалась нажатой более пяти секунд.
    - Выполняется обновление микрокода.
    - Превышен предел пропускной способности.
  - Не горит. Trek не подключен ни в проводном, ни в беспроводном режиме.
  - Зеленый. К устройству Trek либо выполнено подключение через порт "LAN", либо подключено беспроводное устройство.
  - Не горит. Никакие устройства не подключены.
- Зеленый. USB-накопитель подключен правильно.
- Не горит. USB-накопитель не обнаружен.

### Порты подключения и кнопка Reset (Сброс)

Выполните сброс настроек или подключение Trek с помощью следующих элементов:

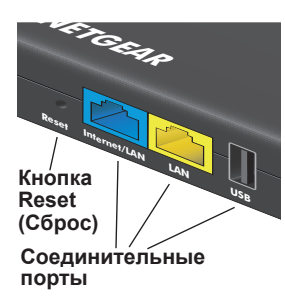

- Кнопка Reset (Сброс). Для восстановления заводских настроек Trek вставьте конец разогнутой канцелярской скрепки в отверстие "Reset" (Сброс) и удерживайте там, пока индикатор "Internet" (Интернет) не начнет мигать.
- Порт Internet/LAN (Интернет/LAN). Когда переключатель "Internet Mode" (Режим подключения к Интернету) установлен в положение Wired (Проводная сеть), этот порт выполняет функции интернет-порта. Когда переключатель установлен в Wireless (Беспроводная сеть), этот порт выполняет функции порта LAN.
- Порт LAN. Порт LAN для любого устройства с поддержкой соединения Ethernet.
- Порт USB. Порт USB для USB-накопителя, USB-принтера или 3G/4G-модема. При подключении к настенной розетке USB-порт можно также использовать как зарядное устройство для мобильного телефона.

### Ориентация антенны

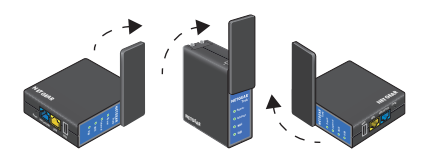

WiFi-антенна расположена внутри крышки. Для наилучшего расположения антенны поворачивайте крышку по часовой стрелке. Для достижения наилучшей производительности установите крышку в вертикальное положение.

# Настройка подключения в общедоступной зоне WiFi

Используйте Trek в качестве средства WiFi-подключения к беспроводной сети в зоне WiFi. Брандмауэр вашего Trek защищает устройства от известных DoS-атак и сканирования портов из Интернета.

ОСТОРОЖНО! Большинство общедоступных зон WiFi не защищены системами безопасности WiFi. **NETGEAR** рекомендует не отправлять персональную информацию по Интернету с подключенных устройств.

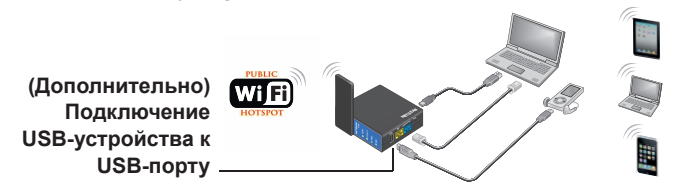

- Подключение к общественной зоне WiFi:
- Подключите Trek к источнику питания. Подробнее см. в разделе Входы питания на стр. 5.
- 2. Включите питание Trek, переместив переключатель Internet Mode (Режим подключения к Интернету) из положения Power off (Питание выкл.) в положение Wireless (Беспроводная сеть).
- 3. Для наилучшего расположения антенны поворачивайте крышку Trek по часовой стрелке.

Подробнее см. в разделе Ориентация антенны на стр. 7.

- 4. Подключите беспроводное устройство к сети с SSID Trek или к порту "LAN" Trek с помощью кабеля Ethernet.
- 5. Откройте веб-браузер на компьютере или беспроводном устройстве, введите www.routerlogin.net в поле адреса и нажмите клавишу Enter. После отображения экрана входа введите admin в качестве имени пользователя и password в качестве пароля. Затем нажмите кнопку OK.

Отображается экран "Wireless as WAN" (Беспроводная сеть как WAN), на котором показаны доступные беспроводные сети.

- 6. Убедитесь, что флажок Extend my current wireless router's range (Расширить зону действия сети имеющегося беспроводного роутера) не установлен.
- Выберите беспроводную сеть для подключения и введите соответствующие данные безопасности для этой беспроводной сети.
- 8. Чтобы использовать эти настройки повторно установите флажок **To save a name for profile** (Сохранить имя для профиля).
- 9. В представленном поле введите имя для профиля.
- Нажмите кнопку Apply (Применить).
  Через пару минут произойдет подключение Trek к сети WiFi.
- **11.** Подключите к Trek беспроводные устройства. Подробнее см. в разделе *Подключение WiFi-устройств к вашему Trek* на стр. 18.

## Настройка повторителя WiFi

Используйте Trek в качестве повторителя WiFi для подключения беспроводных устройств, которые находятся вне зоны действия сети имеющегося WiFi-роутера. NETGEAR рекомендует подключаться через WiFi-сеть Trek только в том случае, если беспроводное устройство находится в "мертвой зоне", в которой связь имеющегося WiFi-роутера плохая или отсутствует.

#### Использование Trek в качестве повторителя WiFi:

 Установите Trek между имеющимся WiFi-роутером и беспроводным устройством, находящимся в "мертвой зоне" роутера, на равном расстоянии от обоих устройств.

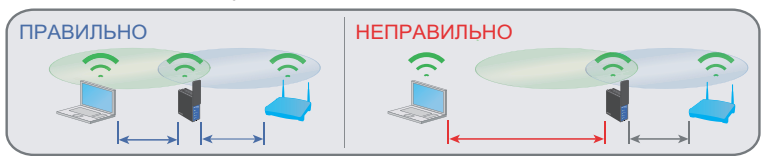

- Подключите Trek к источнику питания.
  Подробнее см. в разделе Входы питания на стр. 5.
- Включите питание Trek, переместив переключатель Internet Mode (Режим подключения к Интернету) из положения Power off (Питание выкл.) в положение Wireless (Беспроводная сеть).
- 4. Для наилучшего расположения антенны поворачивайте крышку Trek по часовой стрелке.

Подробнее см. в разделе Ориентация антенны на стр. 7.

- 5. Подключите беспроводное устройство к сети с SSID Trek или к порту "LAN" Trek с помощью кабеля Ethernet.
- 6. Откройте веб-браузер на компьютере или беспроводном устройстве, введите www.routerlogin.net в поле адреса и нажмите клавишу Enter. После отображения экрана входа введите admin в качестве имени пользователя и password в качестве пароля. Затем нажмите кнопку OK.

Отображается экран "Wireless as WAN" (Беспроводная сеть как WAN), на котором показаны доступные беспроводные сети.

- Убедитесь, что установлен флажок Extend my current wireless router's range (Расширить зону охвата сети имеющегося беспроводного роутера).
- Выберите беспроводную сеть для подключения и введите соответствующие данные о безопасности для этой беспроводной сети.
- 9. Чтобы использовать эти настройки повторно установите флажок **To save a name for profile** (Сохранить имя для профиля).
- 10. В представленном поле введите имя для профиля.
- Нажмите кнопку Apply (Применить).
  Через пару минут произойдет подключение Trek к сети WiFi.
- 12. Подключите к Trek беспроводные устройства.

Подробнее см. в разделе Подключение WiFi-устройств к вашему *Trek* на стр. 18.

### Настройка подключения к Интернету в домашней сети

Подключитесь к Интернету с помощью Ethernet-кабеля.

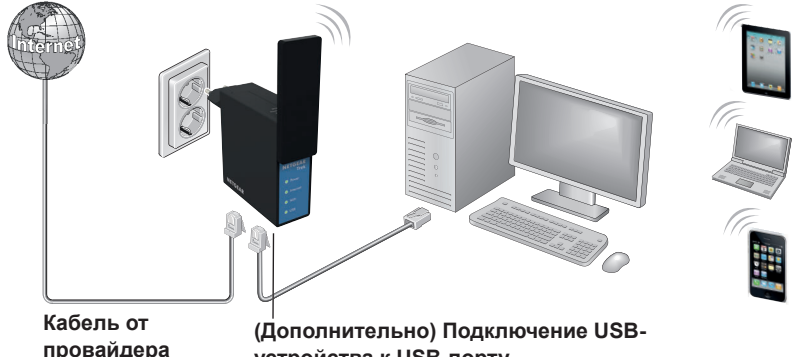

устройства к USB-порту

- $\geq$ Подключение к Интернету с помощью Ethernet-кабеля:
- Соедините Ethernet-кабелем порт "Internet" (Интернет) вашего Trek и 1. Ethernet-порт вашего DSL или кабельного модема.
- 2. Подключите Trek к электросети или к источнику питания. Подробнее см. в разделе Входы питания на стр. 5.
- 3. Включите питание Trek, переместив переключатель Internet Mode (Режим подключения к Интернету) из положения Power off (Питание выкл.) в положение Wired (Проводная сеть).

- 4. Подключите беспроводное устройство к сети с SSID Trek или к порту "LAN" Trek с помощью кабеля Ethernet.
- 5. Откройте веб-браузер на компьютере, введите **www.routerlogin.net** в поле адреса и нажмите клавишу Enter.

После отображения экрана входа введите **admin** в качестве имени пользователя и **password** в качестве пароля. Затем нажмите кнопку **OK**.

Появляется экран мастера установки.

6. Нажмите кнопку Next (Далее) и следуйте появляющимся на экране подсказкам мастера установки.

По завершении отобразится экран с поздравлением.

Подключение Trek к Интернету установлено.

- 7. (Дополнительно) Подключите к Trek беспроводные устройства. Подробнее см. в разделе *Подключение WiFi-устройств к вашему Trek* на стр. 18.
- (Дополнительно) Подключение USB-устройства к USB-порту на Trek. USB-устройством может быть USB-накопитель или USB-принтер. При подключении к настенной розетке USB-порт можно также использовать как зарядное устройство для мобильного телефона. См. руководство пользователя.

## Настройка WiFi-моста

Вы можете подключить к портам Ethernet на Trek до двух проводных устройств и соединить их с вашей WiFi-сетью.

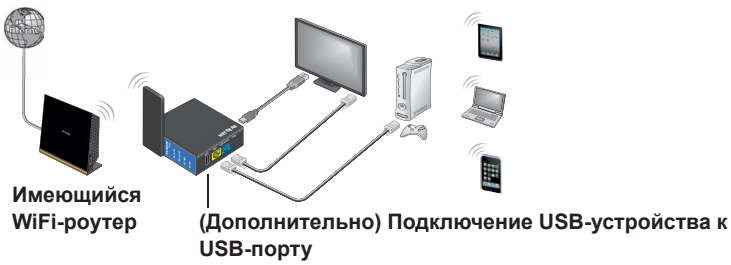

- > Использование Trek в качестве WiFi-моста:
- 1. Подключите Trek к электросети или к источнику питания. Подробнее см. в разделе *Входы питания* на стр. 5.
- Включите питание Trek, переместив переключатель Internet Mode (Режим подключения к Интернету) из положения Power off (Питание выкл.) в положение Wireless (Беспроводная сеть).
- Для наилучшего расположения антенны поворачивайте крышку Trek по часовой стрелке.

Подробнее см. в разделе Ориентация антенны на стр. 7.

4. Подключите беспроводное устройство к сети с SSID Trek или к порту "LAN" Trek с помощью кабеля Ethernet.

- 5. (Дополнительно) Соедините Ethernet-кабелем порт "LAN" на Trek и Ethernet-порт другого устройства.
- 6. Откройте веб-браузер на компьютере или беспроводном устройстве, введите www.routerlogin.net в поле адреса и нажмите клавишу Enter. После отображения экрана входа введите admin в качестве имени пользователя и password в качестве пароля. Затем нажмите кнопку OK.

Отображается экран "Wireless as WAN" (Беспроводная сеть как WAN), на котором показаны доступные беспроводные сети.

- Убедитесь, что установлен флажок Extend my current wireless router's range (Расширить зону охвата сети имеющегося беспроводного роутера).
- Выберите беспроводную сеть для подключения и введите соответствующие данные о безопасности для этой беспроводной сети.
- 9. Чтобы использовать эти настройки повторно установите флажок **To save a name for profile** (Сохранить имя для профиля).
- 10. В представленном поле введите имя для профиля.
- **11.** Нажмите кнопку **Арр**у (Применить).

Trek будет настроен в качестве WiFi-моста по завершению двухминутного процесса настройки.

**12.** (Дополнительно) Подключите к Trek беспроводные устройства. Подробнее см. в разделе *Подключение WiFi-устройств к вашему Trek* на стр. 18.

## Настройка подключения по сотовой связи

Установите подключение 3G/4G к сети сотовой связи. К USB-порту на Trek должен быть подключен USB-модем 3G/4G. Для получения дополнительной информации обратитесь к поставщику услуг сотовой связи (данная функция доступна не во всех регионах).

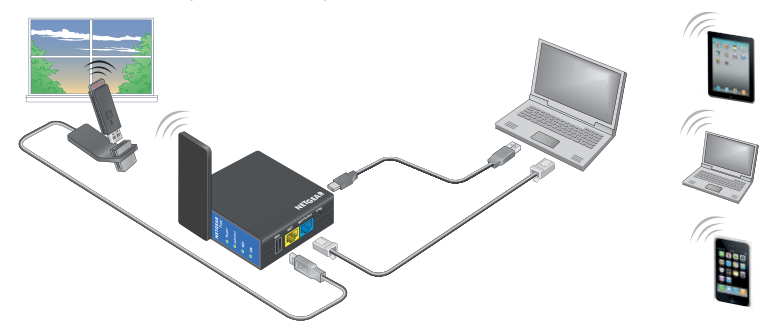

- Подключение к сети сотовой связи:
- Вставьте USB-модем 3G/4G в USB-порт на Trek. Список поддерживаемых USB-модемов 3G/4G см. в руководстве пользователя.
- 2. Расположите Trek рядом с окном, чтобы он имел доступ к сети сотовой связи.

- Подключите Trek к источнику питания.
  Подробнее см. в разделе Входы питания на стр. 5.
- Включите питание Trek, переместив переключатель Internet Mode (Режим подключения к Интернету) из положения Power off (Питание выкл.) в положение Wireless (Беспроводная сеть).
- 5. Для наилучшего расположения антенны поворачивайте крышку Trek по часовой стрелке.

Подробнее см. в разделе Ориентация антенны на стр. 7.

- 6. Подключите беспроводное устройство к сети с SSID Trek или к порту "LAN" Trek с помощью кабеля Ethernet.
- 7. Откройте веб-браузер на компьютере или беспроводном устройстве, введите www.routerlogin.net в поле адреса и нажмите клавишу Enter. После отображения экрана входа введите admin в качестве имени пользователя и password в качестве пароля. Затем нажмите кнопку OK.
- 8. Нажмите кнопку Next (Далее) и следуйте появляющимся на экране подсказкам мастера установки.

При появлении запроса введите данные вашей учетной записи сотовой сети. По завершении отобразится экран с поздравлением. Подключение Trek к Интернету установлено.

9. (Дополнительно) Подключите к Trek беспроводные устройства. Подробнее см. в разделе *Подключение WiFi-устройств к вашему Trek* на стр. 18.

# Подключение WiFi-устройств к вашему Trek

Подключите к Trek беспроводные устройства, такие как ноутбуки, смартфоны и планшеты. Эти WiFi-устройства можно подключить как вручную, так и с использованием метода WPS (Wi-Fi Protected Setup). Для получения максимальной производительности беспроводного подключения поверните крышку Trek по часовой стрелке, чтобы расположить антенну должным образом. Подробнее см. в разделе *Ориентация антенны* на стр. 7.

- > Подключение WiFi-устройств к Trek вручную:
- 1. На беспроводном устройстве просмотрите доступные беспроводные сети.

Более подробную информацию см. в руководстве пользователя устройства.

2. В списке доступных беспроводных сетей выберите имя беспроводной сети (SSID) Trek.

Имя SSID указано на этикетке Trek.

- Подключитесь к беспроводной сети.
  Более подробную информацию см. в руководстве пользователя этого устройства.
- 4. При появлении запроса от беспроводного устройства введите ключ беспроводной сети (пароль) Trek.

Пароль указан на этикетке Trek.

- На экране беспроводного устройства нажмите соответствующую кнопку для продолжения процедуры подключения.
   Беспроводное соединение с Trek установлено.
- 6. Повторите Шаг 1 Шаг 5 для каждого беспроводного устройства, которое собираетесь подключить к Trek.

Для подключения WiFi-устройства к Trek без ввода имени беспроводной сети или сетевого ключа используйте WPS. В этом случае вход в систему управления Trek будет выполняться путем нажатия кнопки или ввода PIN-кода. WPS поддерживает стандарты безопасности беспроводной сети WPA и WPA2.

- > Подключение WiFi-устройств к Trek с помощью WPS:
- Войдите в систему управления Trek и выберите ADVANCED > WPS Wizard > Next (ДОПОЛНИТЕЛЬНО > Мастер WPS > Далее) Более подробную информацию см. в руководстве пользователя.
- 2. Выберите один из следующих переключателей:
  - Push Button (recommended) (Кнопка (рекомендуется)). Нажмите кнопку ().
  - **PIN Number** (PIN-код). Выберите переключатель **PIN number** (PIN-код) и введите PIN-код клиента в отображенном поле.
- 3. Для подключения к Trek используйте функцию WPS на беспроводном устройстве.

Более подробную информацию см. в руководстве пользователя этого устройства.

### Поддержка

Благодарим за выбор продуктов компании NETGEAR. После установки устройства зарегистрируйте его на веб-сайте *https://my.netgear.com*, воспользовавшись серийным номером, указанным на этикетке.

Для использования телефонной службы технической поддержки NETGEAR требуется регистрация продукта. После регистрации вы можете обратиться в службу технической поддержки по телефону 8-800-100-1160 (звонок из России бесплатный). Для получения обновлений продуктов и технической поддержки по Интернету

посетите веб-сайт http://support.netgear.com.

NETGEAR рекомендует использовать только официальные ресурсы поддержки NETGEAR. Доступ к руководству пользователя в сети Интернет можно получить с веб-страницы http://downloadcenter.netgear.com или по ссылке в пользовательском интерфейсе данного продукта.

#### Товарные знаки

NETGEAR, логотип NETGEAR и Connect with Innovation являются товарными знаками и/или зарегистрированными товарными знаками компании NETGEAR, Inc. и/или ее дочерних предприятий в США и/или других странах. Информация может быть изменена без предварительного уведомления. © NETGEAR, Inc. Все права защищены.

#### Соответствие стандартам

Информация о соответствии нормативам представлена по адресу http://www.netgear.com/about/regulatory/.

Полный текст Декларации о соответствии стандартам EC размещен на веб-сайте по адресу: http://support.netgear.com/app/answers/detail/a\_id/11621/.

NETGEAR, Inc. 350 East Plumeria Drive San Jose, CA 95134 USA (США)

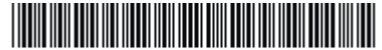

201-17508-03

Декабрь 2013